| Current Status: Draft           |                 | PolicyStat ID: 1253         | 3798 |
|---------------------------------|-----------------|-----------------------------|------|
|                                 | Origination:    |                             | N/A  |
|                                 | Effective:      |                             | N/A  |
|                                 | Final Approved: |                             | N/A  |
|                                 | Last Revised:   |                             | N/A  |
| Sutter Health                   | Next Review:    |                             | N/A  |
| Sutter Roseville Medical Center | Owner:          | Nadera Poirier: Supervisor, |      |
|                                 |                 | Laboratory Analytic         |      |
|                                 | Policy Area:    | Lab - Transfusion Service   |      |
|                                 | References:     |                             |      |

Applicability: Sutter Roseville Medical Center

### Return, Transfer, Discard, and Quarantine of Blood Products and Rhogam using Blood Status Update (BSU)

## PURPOSE

To provide instruction on evaluation of and status changes using Blood Status Update (BSU) for returned blood products or Rhogam, transferred products, or products requiring quarantine or discard in Transfusion Services (TS).

# POLICY

- The following specifications must be acceptable for a blood component to be acceptable for reissue:
  - The product bag has not been spiked and ports are sealed
  - The appropriate temperature has been maintained
  - At least one sealed segment remains attached to the RBC unit
  - · Visual inspection of component is satisfactory
- The following specifications must be acceptable for Rhogam to be acceptable for reissue:
  - No discoloration or particulate matter
  - Returned within 48 hours
- Units that have been sent to an isolation room are not acceptable for return. Unit(s) should be discarded in the room and nursing will notify TS so that the unit disposition can be appropriately updated.
- Blood products that are pending further evaluation by the blood supplier or Transfusion Services Supervisor should be quarantined in Sunquest (SQ) and placed in the appropriate physical quarantine location.
- Appropriate status options include: INV (Inventory), DS (Discarded), OD (Outdated), QU (Quarantined), and WN (BB Wrong Number)
- Units are not to be brought into *INV* status or shipped out to another facility if they have failed temperature or visual inspection requirements for status update.
  - Units that fail temperature or visual inspection may only be placed in status DS or QU
- When SQ is non-operational, the status will be recorded using the downtime procedure and transferred into SQ as soon as possible.

## PROCEDURE

## **Evaluation of Returned Blood Products**

| Step: | Action:                                                                                                    |                                                                |  |
|-------|----------------------------------------------------------------------------------------------------|----------------------------------------------------------------|--|
| 1.    | Retrieve transfuse order stapled to Transfusion Record for unit to be returned and note on the top: "Returned: <i>TIME</i> ".                                                                                                    |                                                                |  |
| 2.    | <ul><li>Examine the product to ensure it passes visual inspection, has at least one segment attached, and is still hermetically sealed.</li><li>If any of the above are not met, unit is unacceptable for reissue.</li></ul>               |                                                                |  |
| 3.    | <ul> <li>Evaluate temperature indicator or temperature of unit, as applicable.</li> <li>Refer to <i>BT 10, TEMPCHECK, and Product Return Temperature Job Aid</i> for use of and acceptability criteria for temperature devices.</li> </ul> |                                                                |  |
|       | lf:                                                                                                    | Then:                                                          |  |
|       | 1-6°C equilibrated unit was issued in storage device with BT 10 indicator applied that shows <i>no blue</i> in the breach window                                                                                                    | Unit is <b>acceptable</b> for reissue.                         |  |
|       | <ul> <li>1-6°C equilibrated unit was issued outside of a storage device and digital display on TEMPCHECK reads:</li> <li>RBC or plasma: 1-9°C</li> <li>Platelet or Cryo: 20-23°C</li> </ul>                                                |                                                                |  |
| ŀ     | Plasma that has not equilibrated to 1-6°C due to recent thaw has return temp <i>less than</i> or equal to temperature at issue                                                                                                    |                                                                |  |
|       | 1-6°C equilibrated unit was issued in storage device with<br>BT 10 indicator applied that shows <i>any blue</i> in the breach<br>window                                                                                                    | Unit is <b>unacceptable</b> for reissue and must be discarded. |  |
|       | <ul> <li>1-6°C equilibrated unit was issued outside of a storage device and digital display on TEMPCHECK reads:</li> <li>RBC or plasma: &lt;1 or &gt;9°C</li> <li>Platelet or Cryo: &lt;20 or &gt;23°C</li> </ul>                          |                                                                |  |
|       | 1-6°C equilibrated unit was issued in storage device with <b>NO</b> BT 10 indicator applied                                                                                                    |                                                                |  |
|       | Plasma that has not equilibrated to 1-6°C due to recent thaw has return temp <i>greater than</i> temperature at issue or had no temperature taken at issue to compare to                                                                   |                                                                |  |
| 4.    | Replace transfuse order stapled to Transfusion Record for unit in designated tray and proceed to <i>Unit Status Update</i> SOP to perform BSU appropriately based on acceptability criteria.                                               |                                                                |  |

| Step: | Action:                                                                                                    |                                                                                                    |  |
|-------|----------------------------------------------------------------------------------------------------|----------------------------------------------------------------------------------------------------|--|
| 1.    | Launch Sunquest and select Blood Status Update.                                                                                                    |                                                                                                    |  |
| 2.    | Select Unit Update from the Update Option dropdown menu.                                                                                                    |                                                                                                    |  |
| 3.    | <ul> <li>Under <i>Unit Selection</i>, scan or enter unit information into fields for <i>Unit</i> # and <i>Component</i>.</li> <li>Select component and/or division # from drop down list if E code does not scan to populate</li> </ul>                                                                                                    |                                                                                                    |  |
| 4.    | <ul><li>Tab through <i>Date</i> and <i>Time</i> fields to default current date and time.</li><li>If documenting after the fact, enter the date and time update occurred</li></ul>                                                                                                    |                                                                                                    |  |
| 5.    | Select New sta<br>for appropriate                                                                                                    | <i>tus</i> from drop down, then tab. See <i>New Status and ETC Selection Table</i> below selections.                                                                                                    |  |
|       | If <i>New status</i><br>is:                                                                                                    | Then:                                                                                                    |  |
| r     | INV                                                                                                    | Proceed to step 6.                                                                                                    |  |
|       | DS, OD, QU,<br>or WN                                                                                                    | <ul> <li>Select an appropriate ETC for <i>Reason code</i> from table and enter detailed free text explanation under <i>Comment</i> section to account for new status selection.</li> <li>Proceed to step 7.</li> </ul> |  |
| 6.    | <ul> <li>Complete <i>Temperature</i> field: <ul> <li>If unit has temperature indicator affixed, enter <b>PASS</b></li> <li>If no indicator is present, enter temperature read from TEMPCHECK device</li> </ul> </li> <li>Check <b>Yes</b> <i>Pass visual inspection</i></li> <li>Enter <i>Reason code</i> from table</li> <li>Enter any additional explanation as a free text under <i>Comment</i> section</li> </ul> |                                                                                                    |  |
| 7.    | Select <i>Unit Location</i> and select <b>RV</b> .                                                                                                    |                                                                                                    |  |
| 8.    | <ul> <li>Verify that the unit location has updated and select <i>OK</i> followed by <i>Save</i>.</li> <li><i>Unit Activity</i> tab opens if an allocated unit is being returned to inventory. Re-allocate or release this unit from the accession number (as appropriate) from the dropdown menu under <i>New status</i> followed by <i>Save</i>.</li> </ul>                                                          |                                                                                                    |  |

# Transfer to Sutter Affiliate, Blood Supplier, or Hospital: Ship Out

| Step: | Action:                                                                                                    |                                                     |  |
|-------|----------------------------------------------------------------------------------------------------|-----------------------------------------------------|--|
| 1.    | Launch Sunquest and select Blood Status Update.                                                                                                    |                                                     |  |
| 2.    | Under Update Option select Ship Out from the dropdown menu.                                                                                                    |                                                     |  |
| 3.    | <ul> <li>Under <i>Unit Selection</i>, scan or enter unit information into fields for <i>Unit #</i> and <i>Component</i></li> <li>Select component and/or division # from drop down list if E code does not scan to populate</li> <li>Repeat step for all units that are to be shipped out at same date and time, adding each to the <i>Batch update</i> list.</li> </ul> |                                                     |  |
| 4.    | After all desired units to ship out have been entered, select Submit.                                                                                                    |                                                     |  |
| 5.    | Under <i>Status entry</i> , tab through to default <i>Date</i> and <i>Time</i> to current, then enter known ETC for or use search function to locate destination.                                                                                                    |                                                     |  |
| 6.    | Press tab and select Yes for Pass visual inspection for all units.                                                                                                    |                                                     |  |
| 7.    | Under Reason/Comment entry, enter appropriate ETC for Reason code:                                                                                                    |                                                     |  |
|       | If transferring to:                                                                                                    | ETC:                                                |  |
|       | Sutter affiliate                                                                                                    | <b>RETRNF</b> (RE: Transferred To Another Hospital) |  |
|       | A non-Sutter hospital per blood supplier request                                                                                                    | <b>DTR</b> (RE: Direct Transfer per Blood Supplier) |  |
|       | Blood supplier                                                                                                    | RERET (RE: Returned to Supplier)                    |  |
| 8.    | Select Continue, then Unit Location and select RV followed by OK. Select Save.                                                                                                    |                                                     |  |

# Accepting Unit from Sutter Affiliate: Ship Out to Inventory

| Step: | Action:                                                                                                    |
|-------|----------------------------------------------------------------------------------------------------|
| 1.    | Launch Sunquest and select Blood Status Update.                                                                                                    |
| 2.    | Under Update Option select ShipOut to Inventory from the dropdown menu.                                                                                                    |
| 3.    | <ul> <li>Under <i>Unit Selection</i>, scan or enter unit information into fields for <i>Unit #</i> and <i>Component</i></li> <li>Select component and/or division # from drop down list if E code does not scan to populate</li> </ul>                                                                                              |
| 4.    | Under <i>Status entry</i> , tab through to default <i>Date</i> and <i>Time</i> to current. For <i>New status</i> select <b>INV</b> . For <i>Temperature</i> enter <i>PASS</i> . Tab to continue and select <i>Yes</i> for <i>Pass visual inspection</i> .                                                                           |
| 5.    | <ul> <li>Select <i>Unit Location</i> and select <i>RV</i>. Select <i>OK</i> followed by <i>Save</i>.</li> <li>NOTE: If antigen typing was performed by another affiliate, see <i>Entry and Modification of Blood Products and RhIG Using Blood Product Entry (BPE)</i> SOP for instruction on removal of antigen typing.</li> </ul> |

### **New Status and ETC Selection Table**

| Situation:                                                                                                    | Status: | Reason code (ETC):                                                                                                    |
|----------------------------------------------------------------------------------------------------|---------|----------------------------------------------------------------------------------------------------|
| Acceptable visual inspection and temperature                                                                                                    | INV     | <b>RETINP</b> (RE: Temperature Indicator Pass) or <b>RETPCP</b> (RE: Temp Check Pass)                                                                                    |
| Market withdrawal requested by blood supplier                                                                                                    | QU      | RECALL (RE: Recalled)                                                                                                    |
| Products pending evaluation by Transfusion<br>Services Supervisor                                                                                                    | QU      | <ul> <li>REQUAR (RE: Quarantined)</li> <li>Document reason for quarantine under <i>Free text</i> in <i>Comment</i> section prior to selecting <i>Add</i></li> </ul>      |
| Expired products that are not allocated and not returned to blood supplier                                                                                                    | OD      | <b>REOUT</b> (RE: Unit Outdated)                                                                                                    |
| Thawed FFP expired while allocated to patient                                                                                                    | OD      | <b>REONT</b> (RE: Ordered not transfused)                                                                                                    |
| FFP broken upon inspection or while thawing                                                                                                    | DS      | REBRK (RE: Broken container)                                                                                                    |
| Unacceptable temperature indicator on returned product-product not acceptable for reissue                                                                                                    | DS      | <b>RETINF</b> (RE: Temperature Indicator Fail)                                                                                                    |
| Unacceptable temperature for returned product-product not acceptable for reissue                                                                                                    | DS      | <ul> <li><b>RETPCF</b> (RE: Temp Check Fail)</li> <li>Document temperature under <i>Free text</i> in <i>Comment</i> section prior to selecting <i>Add</i></li> </ul>     |
| <ul> <li>Platelet transferred from Sutter affiliate:</li> <li>Without the <i>Platelet Packed</i> label or the <i>Platelet Packed</i> label is not intact</li> <li>Missing PCM22 Coolant Pack</li> <li>Shipper packing slip is missing or incomplete</li> </ul> | DS      | <ul> <li><b>REFAIL</b> (RE: Failed Visual Inspection)</li> <li>Document reason under <i>Free text</i> in <i>Comment</i> section prior to selecting <i>Add</i></li> </ul> |
| Returned as spiked by nursing staff after issuing                                                                                                    | DS      | <b>REPUN</b> (RE: Punctured Bag)                                                                                                    |
| Does not exist due to product entry error                                                                                                    | WN      | RECC (RE: Clerical Correction)                                                                                                    |

## **RELATED DOCUMENTS**

BT 10, TEMPCHECK, and Product Return Temperature Job Aid

Entry and Modification of Blood Products and RhIG Using Blood Product Entry (BPE)

All revision dates:

#### **Attachments**

No Attachments

# DRAFT